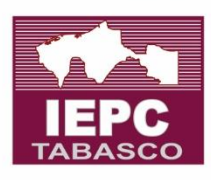

Instituto Electoral y de participación Ciudadana de Tabasco

# GUÍA DE CONSULTA PARA EL MÓDULO DEL SIEE PARA EL REGISTRO DE VOCALES Y CONSEJEROS DISTRITALES

Período Ordinario

Proceso Electoral 2017 - 2018

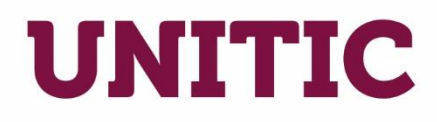

## **Ingresar al SIEE**

Se abre el navegador Mozilla Firefox

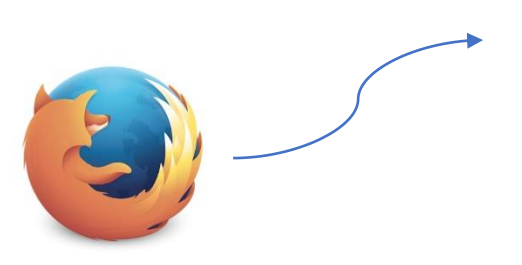

Doble clic en el ícono del navegador

En la barra de direcciones se teclea la dirección de la página para ingresar al SIEE y se introduce el nombre de usuario y la contraseña

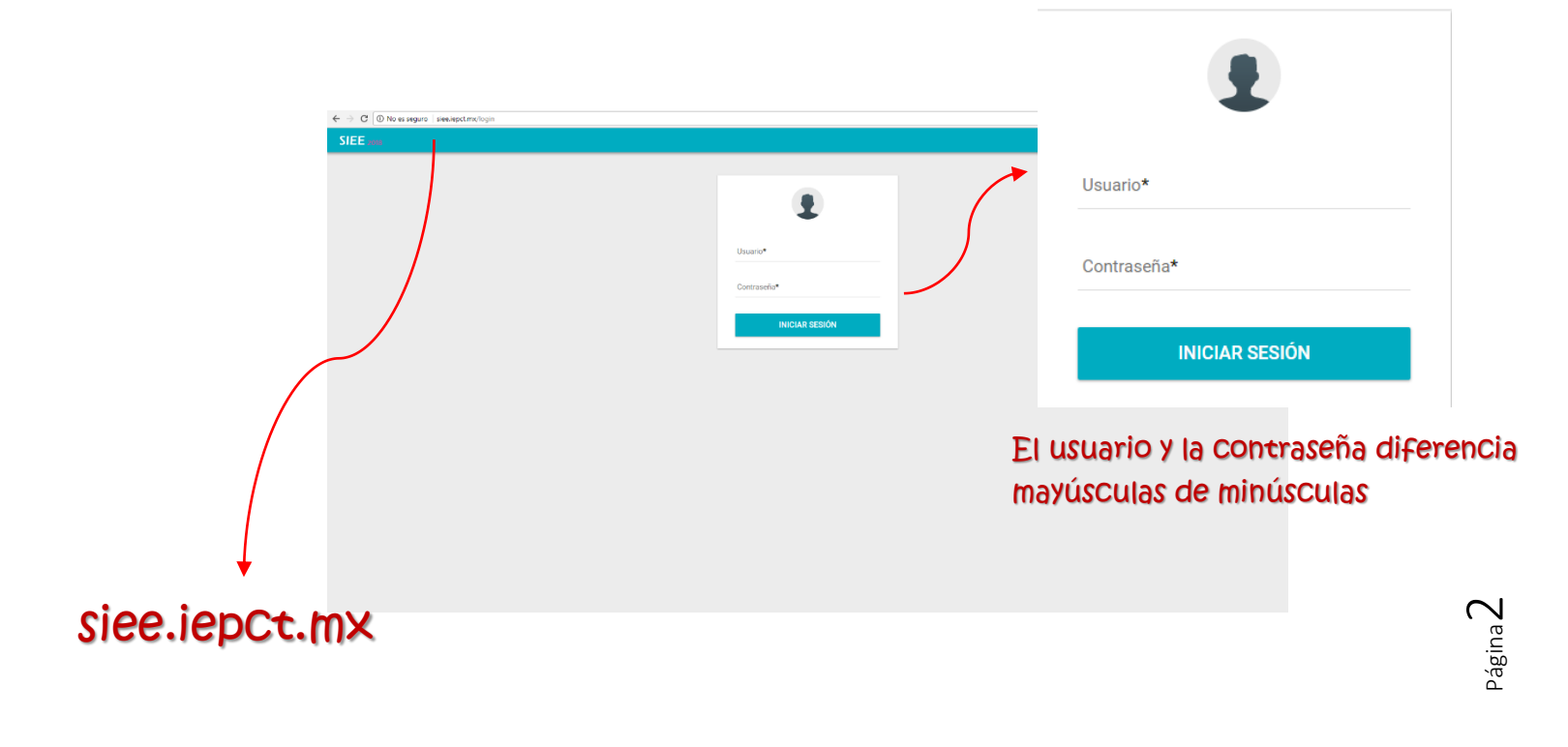

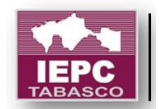

# Configurar cámara

Al iniciar sesión aparecerá un recuadro donde nos preguntará si le permitimos al sistema usar la cámara. Es muy importante desplegar la lista de cámaras haciendo clic en donde aparece el nombre de la cámara y seleccionar la indicada para que podamos usar la cámara más adelante.

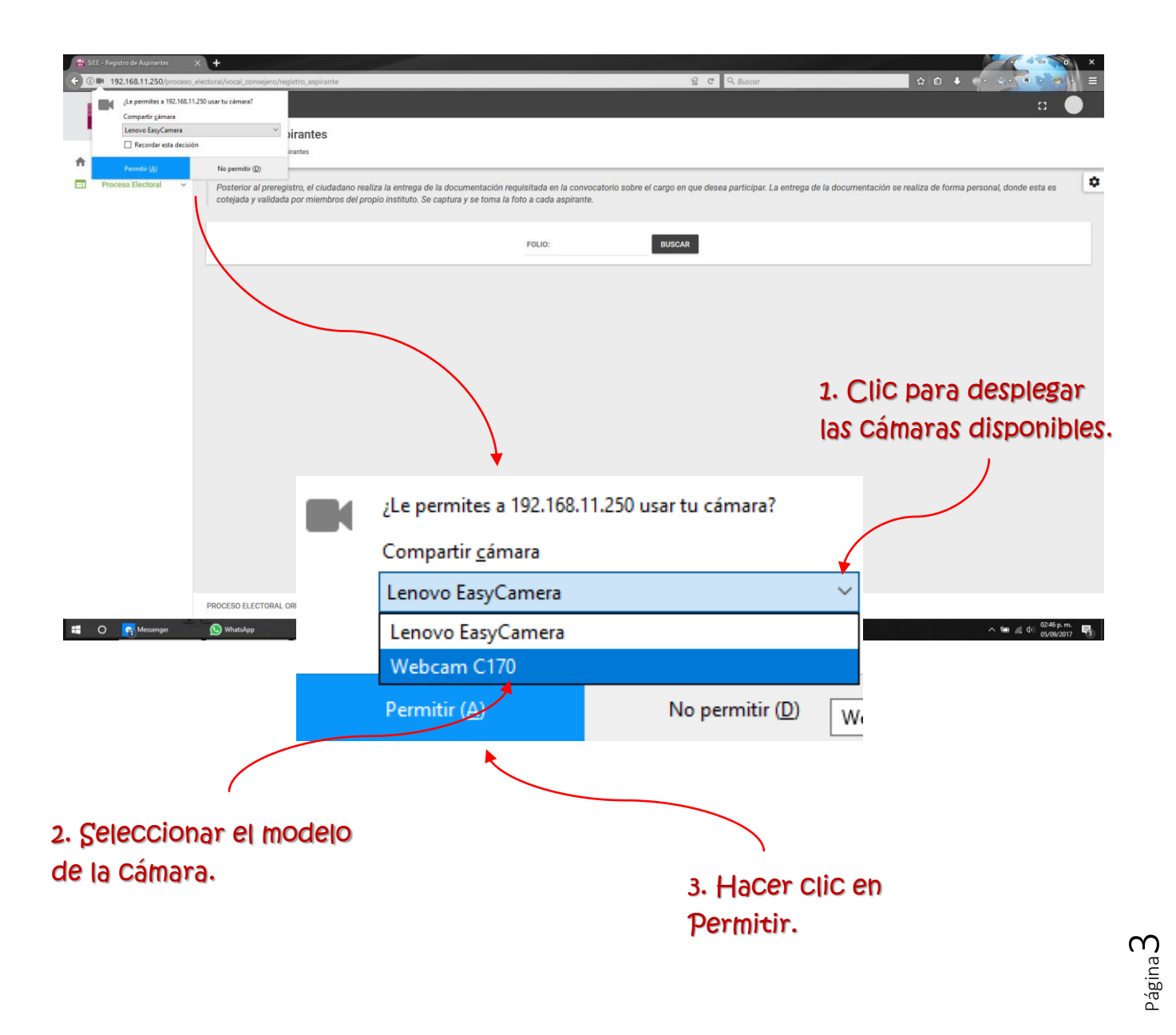

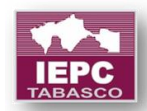

# Sesión iniciada

Una vez iniciada la sesión, tendremos la siguiente pantalla de inicio en donde en el menú del lado izquierdo tendremos la opción de "Registros de Aspirantes".

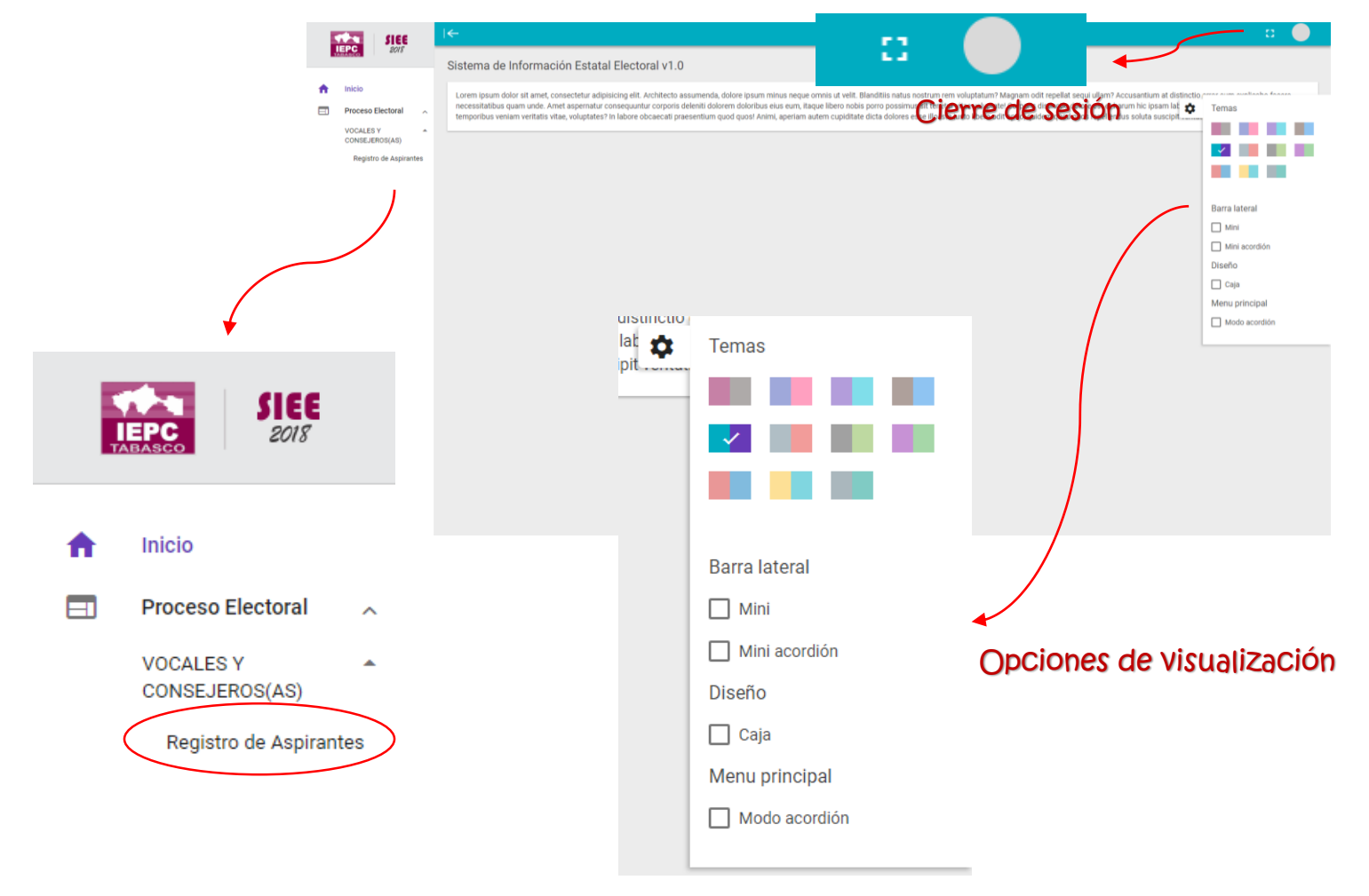

#### Modo pantalla completa

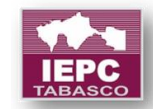

Página 4

# Buscar folio de Aspirante

En el recuadro que dice "FOLIO" introduciremos el número de folio del Aspirante y daremos clic en "BUSCAR".

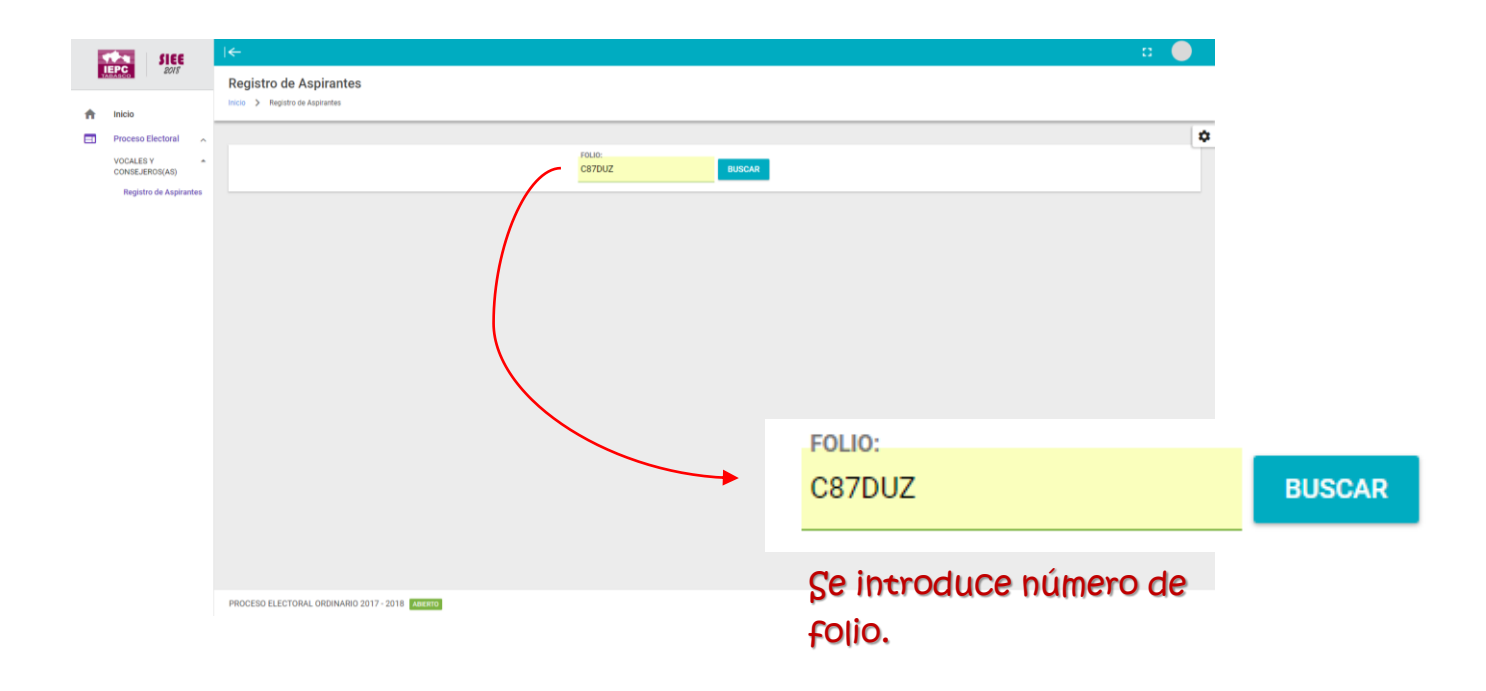

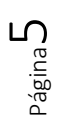

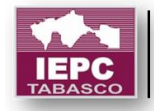

## Datos del Aspirante

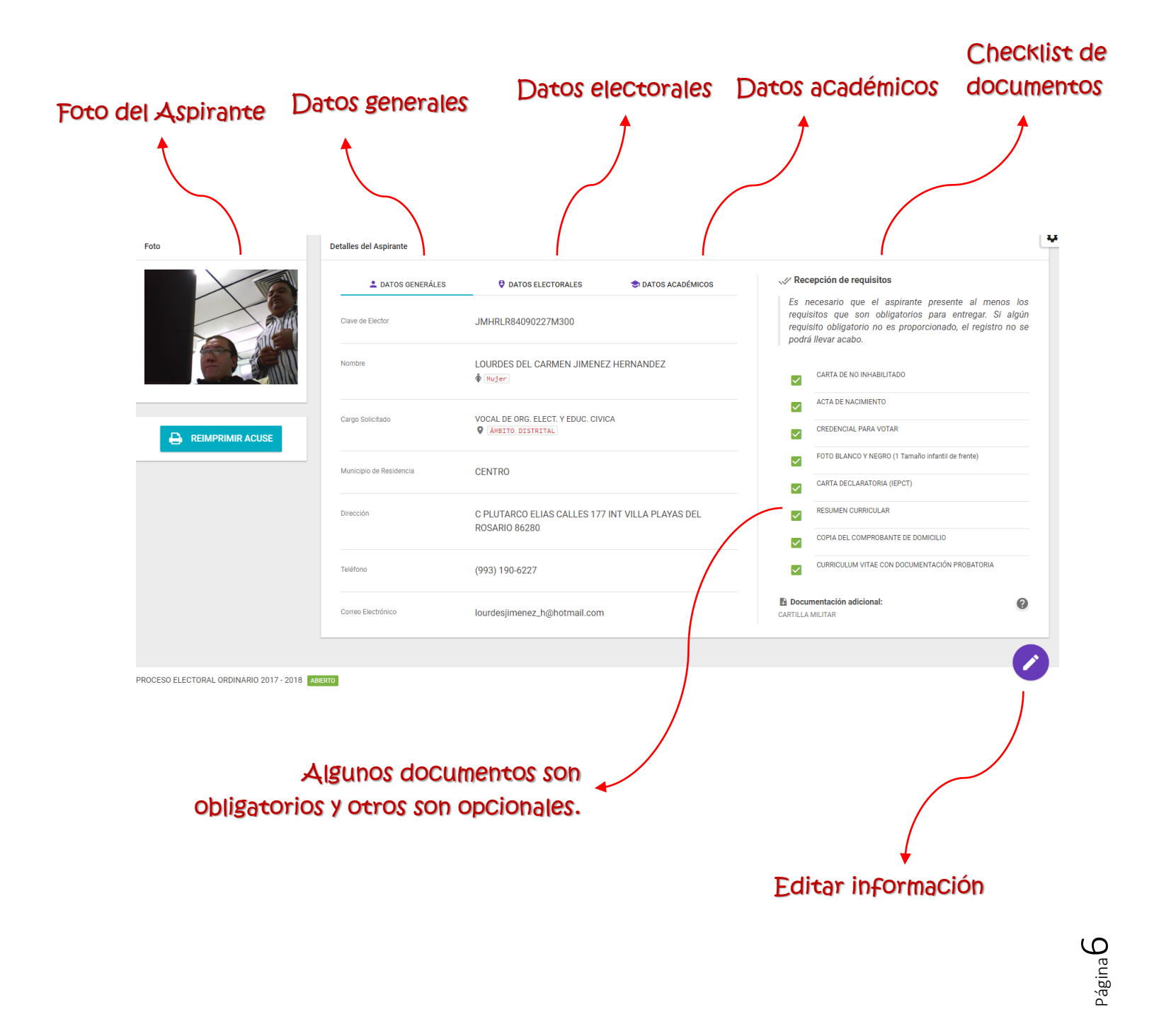

![](_page_5_Picture_2.jpeg)

# Tomar fotos

Al dar clic en "Editar información" nos aparecerá debajo de la foto del Aspirante un ícono rojo de una cámara, al dar clic en ese ícono podremos tomar la foto del Aspirante para que quede registrado.

| SIEE                                    | l←                                 |                                  |                                                                   | 8                                                                                                    |
|-----------------------------------------|------------------------------------|----------------------------------|-------------------------------------------------------------------|----------------------------------------------------------------------------------------------------|
| 2018                                    | Registro de Aspirantes             |                                  |                                                                   |                                                                                                    |
| licio                                   | Inicio > Registro de Aspirantes    |                                  |                                                                   |                                                                                                    |
| OCALES Y                                | Foto                               | Detalles del Aspirante           |                                                                   |                                                                                                    |
| CUNSEJHOS(AS)<br>Registro de Aspirantes |                                    | 💄 DATOS GENERÁLES                | 😌 DATOS ELECTORALES 😒 DATOS ACADÉMICOS                            | √ Recepción de requisitos                                                                                                    |
|                                         |                                    | Clave de Elector                 | JMHRLR84090227M300                                                | Es necesario que el aspirante presente al menos lo<br>requisitos que son obligatorios para entregar. Si algu<br>requisito obligatorio no es proporcionado, el registro no s<br>podrá llevar acabo. |
|                                         |                                    | Nombre                           | LOURDES DEL CARMEN JIMENEZ HERNANDEZ                              |                                                                                                    |
|                                         | ٥                                  | Cargo Solicitado                 | VOCAL DE ORG. ELECT. Y EDUC. CIVICA                               | ACTA DE NACIMIENTO CREDENCIAL PARA VOTAR                                                                                                    |
|                                         |                                    | Municipio do Bacidancia          | CENTRO                                                            | FOTO BLANCO Y NEGRO (1 Tamaño infantil de frente)                                                                                                    |
|                                         | E REIMPI IMIR ACUSE                | mulicipio de residencia          | CENTRO                                                            | CARTA DECLARATORIA (IEPCT)                                                                                                    |
|                                         |                                    | Dirección                        | C PLUTARCO ELIAS CALLES 177 INT VILLA PLAYAS DEL<br>ROSARIO 86280 | RESUMEN CURRICULAR                                                                                                    |
|                                         | $\langle \rangle$                  |                                  |                                                                   | COPIA DEL COMPROBANTE DE DOMICILIO                                                                                                    |
|                                         | $\sim$                             | Teléfono                         | (993) 190-6227                                                    | CURRICULUM VITAE CON DOCUMENTACIÓN PROBATORIA                                                                                                    |
|                                         |                                    | como Electrónico                 | lourdesjimenez_h@hotmail.com                                      | Ei Documentación adicional:<br>CARTILLA MILITAR                                                                                                    |
|                                         | PROCESO ELECTORAL ORDINARIO 2017 - | 2018 ABIERTO                     |                                                                   |                                                                                                    |
| Messenger                               | 🚫 WhatsApp 🎯 Facebook - (          | oogle 📕 Proceso 2018 🛛 💌 Registr | o de aspiran 👔 Registro de aspiran 🧔 SIEE - Registro de A         | へ 編 /症 句 <sup>(1)</sup> 05/05                                                                                                    |
|                                         |                                    | •                                |                                                                   |                                                                                                    |
|                                         |                                    | 0                                |                                                                   |                                                                                                    |

![](_page_6_Picture_3.jpeg)

Página /

Aparecerá un recuadro donde podremos tomar la foto. Es muy importante comentarle al Aspirante que no se tiene que mover hasta que la cámara haya tomado la foto, aproximadamente unos 5 segundos.

![](_page_7_Figure_1.jpeg)

![](_page_7_Picture_2.jpeg)

![](_page_7_Picture_3.jpeg)

Una vez tomada la foto y haber corroborado o, en su caso, modificado la información, es importante guardar los cambios dando clic en el ícono verde de guardado. Después de guardar los datos se vuelve a buscar un nuevo folio para continuar el registro de los demás aspirantes en el mismo recuadro situado en la parte superior como anteriormente se explicó.

![](_page_8_Picture_1.jpeg)

![](_page_8_Picture_2.jpeg)

Página **9** 

## Salir del sistema

Una vez terminado con todos los registros, se debe salir del sistema.

|                                                                  |                     | C U Salir                                                                                                    |
|------------------------------------------------------------------|---------------------|----------------------------------------------------------------------------------------------------|
|                                                                  |                     |                                                                                                    |
| illes del Aspirante                                              |                     |                                                                                                    |
| 💄 DATOS GENERÁLES                                                | DATOS ELECTORALES   | √⁄⁄ Recepción de requisitos                                                                                                    |
| NG. EN SISTEMAS COMPUTACION                                      | ALES                | Es necesario que el aspirante presente al menos los<br>requisitos que son obligatorios para entregar. Si algún<br>requisito obligatorio no es proporcionado, el registro no se |
| SESTIOS DE TECNOLOGIAS DE LA IN<br>Posgrado                      | VFORMACION          | podrá llevar acabo.                                                                                                    |
| J <b>5/12/2011</b><br>Fecha de Expedición del Título Profesional |                     | CARTA DE NO INHABILITADO                                                                                                    |
|                                                                  |                     | ACTA DE NACIMIENTO                                                                                                    |
|                                                                  | Şalir del sistema 🔸 | CREDENCIAL PARA VOTAR                                                                                                    |
|                                                                  |                     | FOTO BLANCO Y NEGRO (1 Tamaño infantil de frente)                                                                                                    |
|                                                                  |                     | CARTA DECLARATORIA (IEPCT)                                                                                                    |
|                                                                  |                     | RESUMEN CURRICULAR                                                                                                    |
|                                                                  | () Salir            | COPIA DEL COMPROBANTE DE DOMICILIO                                                                                                    |
|                                                                  |                     | CURRICULUM VITAE CON DOCUMENTACIÓN PROBATORIA                                                                                                    |
|                                                                  |                     | Documentación adicional:                                                                                                    |
|                                                                  |                     |                                                                                                    |
|                                                                  |                     |                                                                                                    |

![](_page_9_Picture_3.jpeg)

Página10